# **GUIDA ALLA PROCEDURA ON LINE**

# PRE-ISCRIZIONE LAUREE TRIENNALI E LAUREA MAGISTRALE A CICLO UNICO IN GIURISPRUDENZA - 2020/2021

### Clicca su Sportello Internet

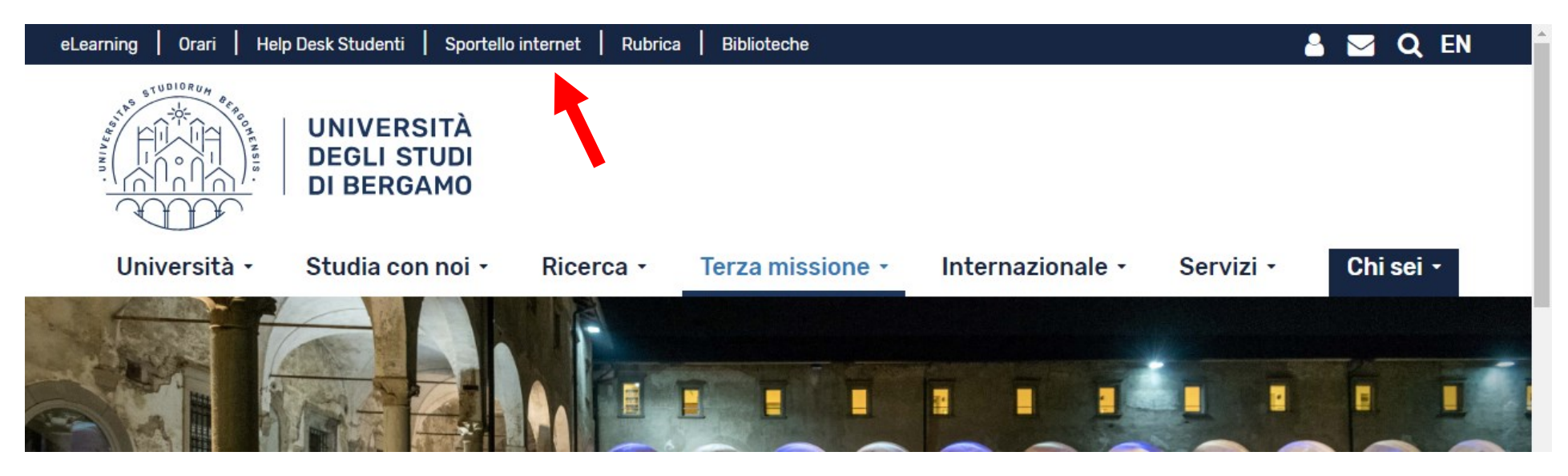

Clicca su Login ed accedi con le tue credenziali. N.B. Se non sei mai stato iscritto all'Università di Bergamo, prima devi fare la registrazione.

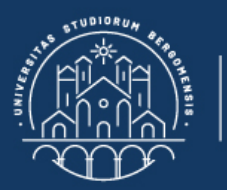

# **Sportello Internet**

🛪 » Home

## **Benvenuto!**

Eccoci al tuo servizio. Ecco i tuoi servizi online.

UNIVERSITÀ

DEGLI STUDI DI BERGAMO

Per studenti, docenti, aziende: qui potrai facilmente accedere a tutte le funzionalità di servizio e alle opportunità offerte dall'Università degli studi di Bergamo

#### Studenti

La <u>registrazione</u> può essere effettuata in qualsiasi momento. Se sei già in possesso di nome utente e password accedi ai servizi tramite <u>login</u>.

#### Docenti

È possibile effettuare direttamente il <u>login</u>, con le proprie credenziali di Ateneo. Potrai accedere alla tua area dopo il <u>login</u>.

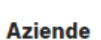

È necessario richiedere l'<u>accreditamento</u>. Tutti i servizi saranno disponibili dopo il <u>login</u>.

#### Supporto:

- per ogni informazione riguardante la tua carriera universitaria utilizza il Ticket del Servizio Studenti all'interno dell'area riservata (percorso: Segreteria > Altri Servizi > [HELP] Comunicazione segreteria)
- per ogni difficoltà tecnica nell'accesso ai servizi ti preghiamo di scrivere a sia@unibg.it (indicando il numero di matricola

   se sei uno studente, cognome e nome, codice fiscale).

Privacy e Protezione dei dati personali

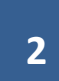

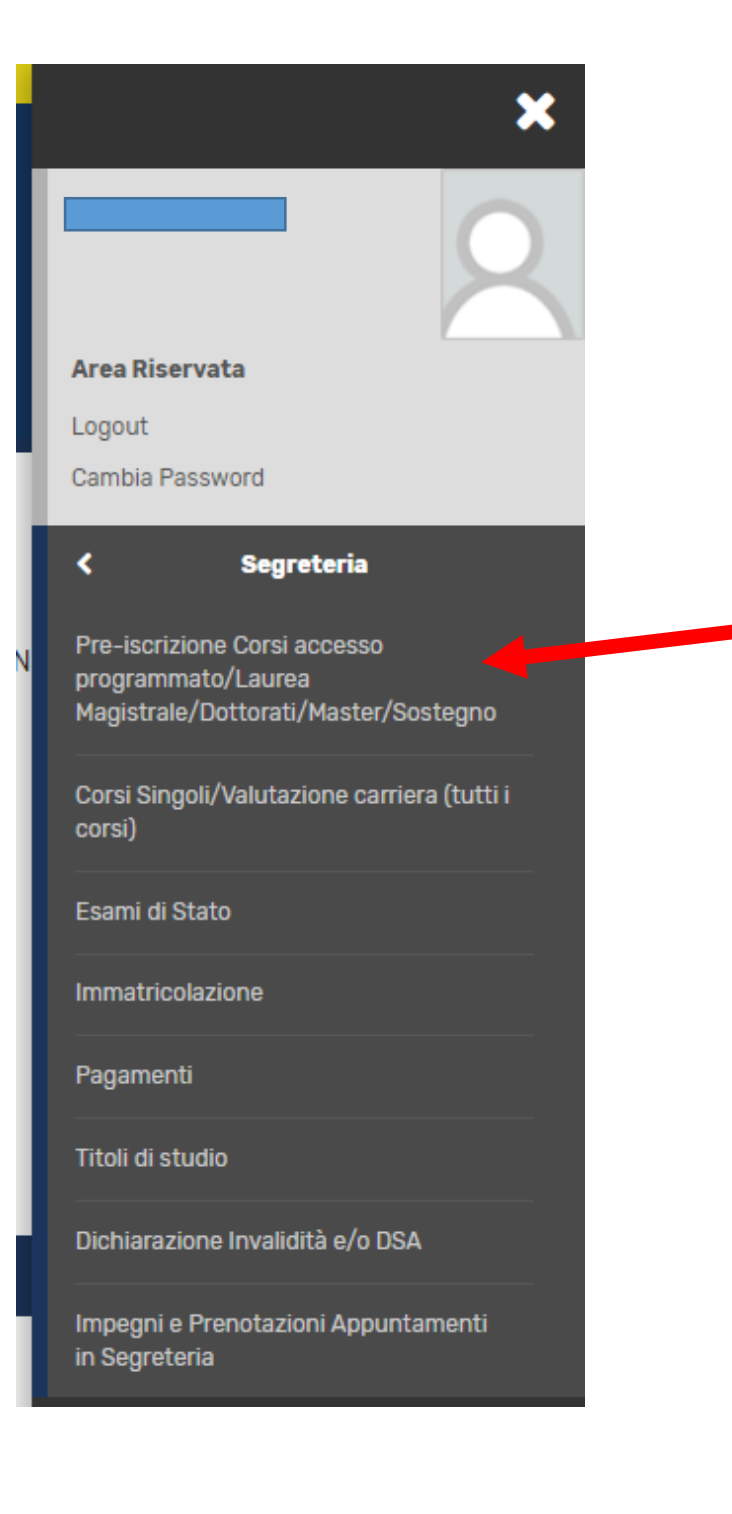

Clicca sul simbolo in alto a destra per aprire il menù.

Poi clicca su Segreteria e poi su Pre-iscrizione Corsi accesso programmato...

# Clicca su Iscrizione concorsi (in fondo alla pagina)

|                                                                | Drafaranza parcorso di studio                        |            | Ω        |
|----------------------------------------------------------------|------------------------------------------------------|------------|----------|
|                                                                |                                                      | <b>U</b>   |          |
|                                                                | Preferenze sedi                                      | 0          | A        |
|                                                                | Preferenze lingue                                    | 0          | <b>A</b> |
|                                                                | Preferenze borse di studio                           | 0          | A        |
|                                                                | Scelta categoria amministrativa ed ausili invalidità | <b>(</b> ) | A        |
|                                                                | Conferma                                             | <b>(</b> ) | A        |
| D - Inserimento o modifica delle dichiarazioni di invalidità   |                                                      | <b>(</b> ) | <b>P</b> |
|                                                                | Pagina elenco Dichiarazioni di Invalidità presentate | <b>(</b> ) | <b>P</b> |
| E - Titoli di accesso                                          |                                                      | <b>(</b> ) | <b>P</b> |
|                                                                | Dettaglio Titoli di Accesso                          | <b>(</b> ) | <b>P</b> |
| F - Dichiarazione eventuali titoli di valutazione              |                                                      | <b>(</b> ) | <b>P</b> |
|                                                                | Dettaglio titoli e documenti per la valutazione      | <b>(</b> ) | <b>P</b> |
|                                                                | Conferma                                             | <b>(</b> ) | <b>A</b> |
| G - Richiesta Lettere di referenza                             |                                                      | <b>(</b> ) | <b>P</b> |
|                                                                | Dettaglio richiesta referenze                        | <u>(</u> ) | A        |
| H - Questionari richiesti prima della conferma dell'ammissione |                                                      | ()         | <b>P</b> |
|                                                                | Selezione questionario da compilare                  | <b>(</b> ) | <b>P</b> |
| I - Azione per la scelta del turno di svolgimento della prova  |                                                      | <b>(</b> ) | <b>P</b> |
|                                                                | Selezione della prova con turno                      | <u>(</u> ) | A        |
| J - Chiusura processo                                          |                                                      | ()         | A        |
|                                                                | Conferma esplicita                                   | 0          | A        |
|                                                                | Conferma                                             | <u>(</u> ) | <u> </u> |

Iscrizione Concorsi

4

Seleziona Laurea di Primo Livello (anche se ti vuoi iscrivere alla Laurea Magistrale a ciclo unico in Giurisprudenza), poi clicca su Avanti

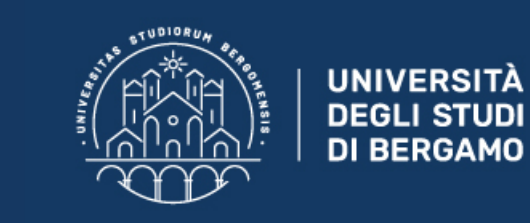

# **Sportello Internet**

## Scelta tipologia titolo

Selezionare la tipologia di titolo al quale si intende accedere.

Per la pre-iscrizione al corso di SCIENZE DELLA FORMAZIONE PRIMARIA selezionare "Laurea Magistrale";

Per la pre-iscrizione alle LAUREE TRIENNALI e al corso di laurea magistrale a ciclo unico in GIURISPRUDENZA selezionare "Laurea Primo Livello".

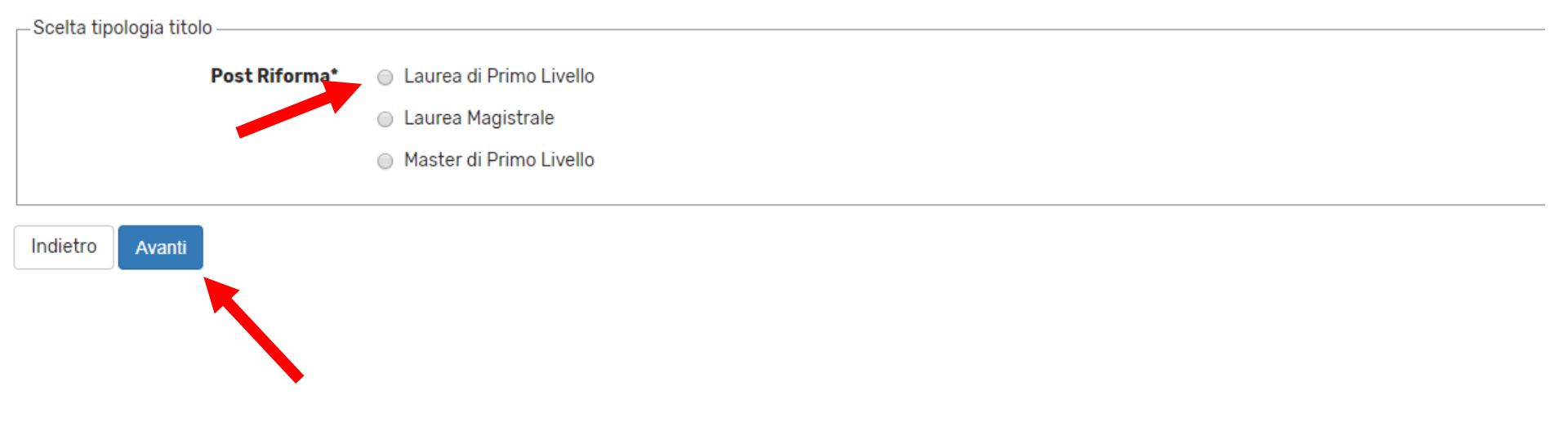

Seleziona il concorso di ammissione corrispondente al TOLC che ti interessa (in base al corso di laurea a cui ti vuoi iscrivere), poi clicca su Avanti

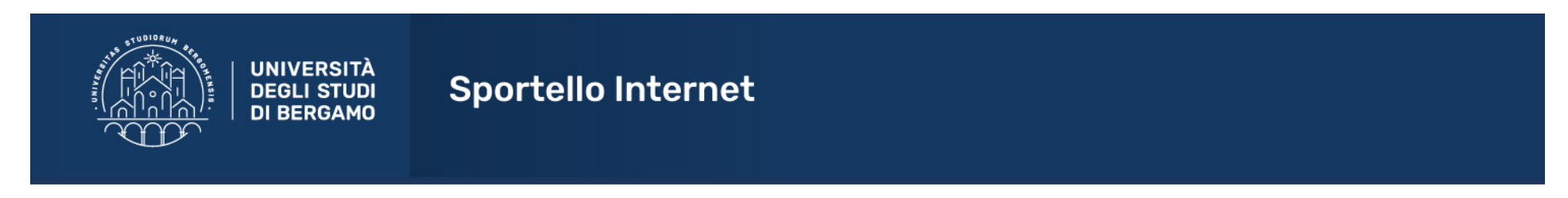

#### Elenco Istanze

| In questa pagina potrai | i effettuare una sc | elta tra i vari                                                    |   |  |
|-------------------------|---------------------|--------------------------------------------------------------------|---|--|
| Scelta del concorso –   |                     |                                                                    |   |  |
|                         | Concorso*           | Pre-iscrizione Area Economica (TOLC-E) (                           |   |  |
|                         | Concorso*           | Pre-iscrizione Area Ingegneria (TOLC-I)                            |   |  |
|                         | Concorso*           | Pre-iscrizione Area Umanistica - Scienze dell'educazione (TOLC-SU) |   |  |
|                         | Concorso*           | Pre-iscrizione Area Umanistica e Giuridica (TOLC-SU)               |   |  |
|                         |                     |                                                                    | L |  |
| Indietro Avanti         |                     |                                                                    | - |  |

Clicca su Conferma, poi, nella pagina successiva, inserisci i dati relativi al documento d'identità (se non sono già inseriti).

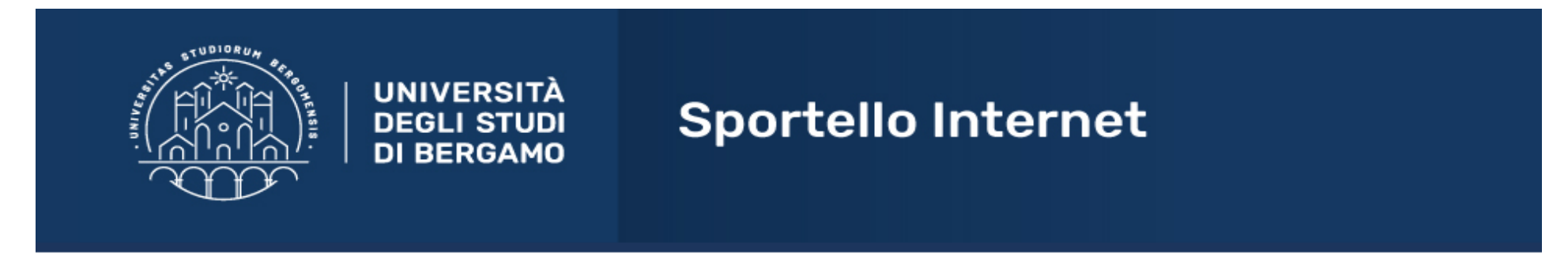

## Documenti di identità

In questa pagina viene visualizzato l'elenco dei documenti d'identità inseriti precedentemente e viene data la possibilità di inserirne nuovi.

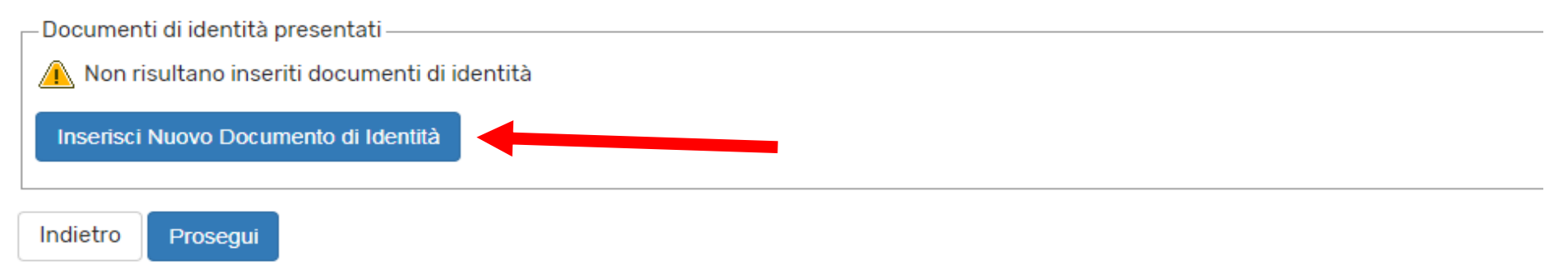

Inserisci una (obbligatoria) ed eventualmente una seconda preferenza (a quali corsi di laurea ti vorresti iscrivere?).

N.B. L'ordine delle preferenze è vincolante ai fini della successiva immatricolazione (come riportato sul bando di ammissione).

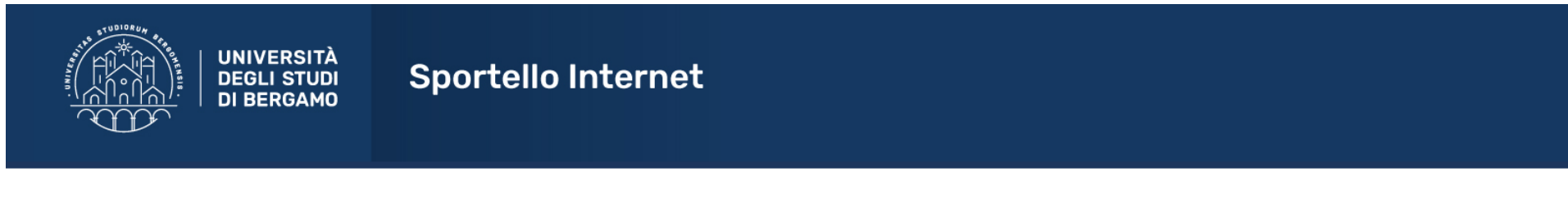

#### Scelta corso di studio

Seleziona il corso di laurea al quale vuoi iscriverti (<u>prima preferenza, obbligatoria e vincolante</u>). Eventualmente puoi opzionare anche un altro corso di laurea, selezionandolo come seconda preferenza (non obbligatoria).

N.B. Solo per il corso di SCIENZE DELL'EDUCAZIONE esprimere l'ordine di preferenza di tutti i curriculum.

| - Scelta corso di destinazione |  |
|--------------------------------|--|
| Indietro Avanti                |  |

Se sostieni il test TOLC presso UNIBG, e necessiti di ausili per lo svolgimento della prova, apponi il flag su SI e poi clicca su avanti.

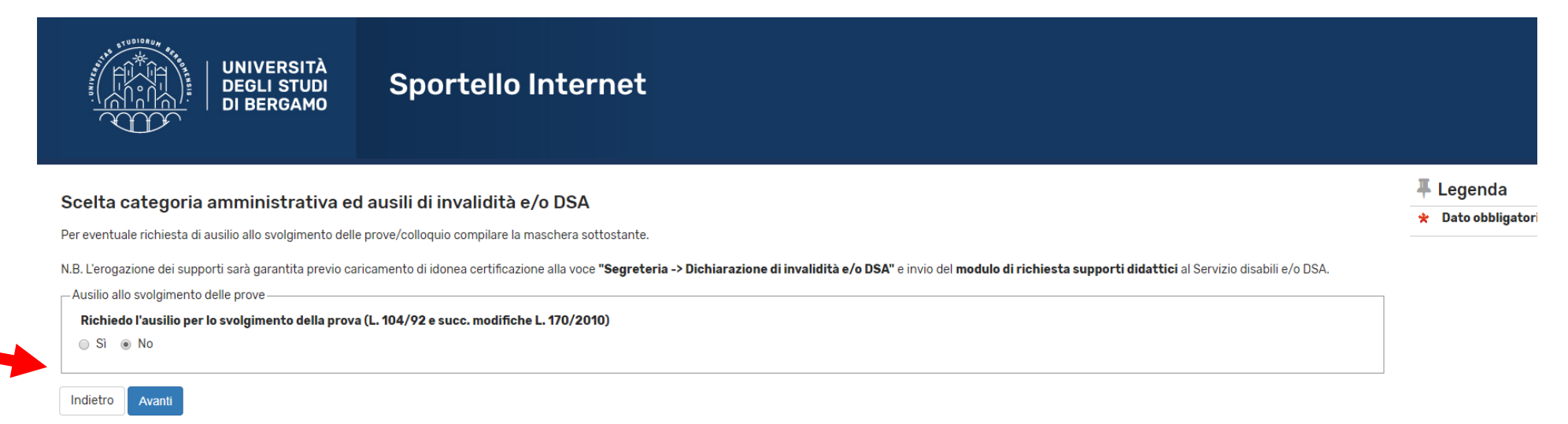

Puoi inserire eventuali certificazioni relative a disabilità e/o DSA.

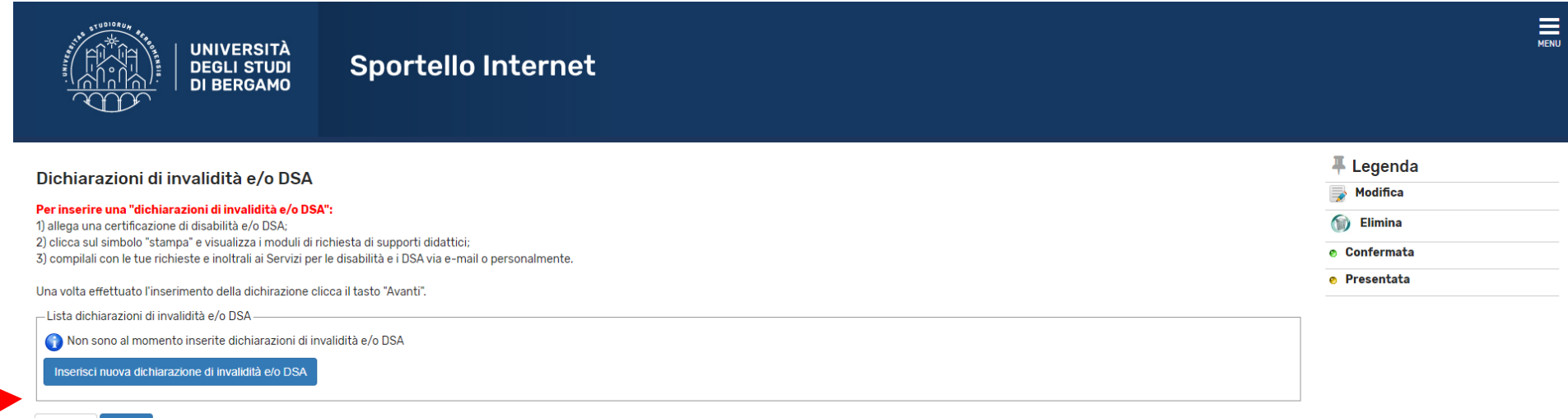

# Inserisci il titolo di studio (anche nel caso in cui sia ancora da conseguire)

| UNIVERSITÀ<br>DEGLI STUDI<br>DI BERGAMO                                                                                                    | Sportello Internet                                                                         |                                                                          |                                          | :                                                                                                    |
|----------------------------------------------------------------------------------------------------|--------------------------------------------------------------------------------------------|--------------------------------------------------------------------------|------------------------------------------|----------------------------------------------------------------------------------------------------|
| Dettaglio titoli richiesti<br>Per proseguire è necessario dichiarare i titoli di studio.<br>studio conseguiti negli anni precedenti.<br>– Titoli di Studio Alternativi<br>Per proseguire è necessario completare l'inserin<br>Opzione 1: | Per primi vengono mostrati i titoli di studio obbligatori, mentre le varie opzioni mos<br> | strano titoli che sono alternativi fra loro. Nelle pagine seguenti verra | ınno chiesti i dati relativi ai titoli c | F Legenda     ✓ Completato     ✓ Non Completato     ✓ Nin Completato     ✓ Titolo dichiarato     ✓ Titolo obbligatorio     ✓ Titolo non obbligatorio     ✓ Modifica titolo |
| Stato     Titolo       Image: Stato     Titolo       Image: Stato     Titolo di Scuola Superiore                                                                                                    | Note                                                                                       | Stato<br>Titolo                                                          | Azioni                                   | Visualizza dettaglio titolo     Cancella titolo                                                                                                    |
| Opzione 2: Stato blocco Titolo                                                                                                    | Note                                                                                       | Stato<br>Titolo                                                          | Azioni                                   |                                                                                                    |

Se devi ancora conseguire il titolo di studio, apponi il flag su "Non ancora conseguito" e inserisci l'anno di presunto conseguimento. Se il titolo è già conseguito, inserisci anche la data di conseguimento ed il voto.

Per ulteriori informazioni ed eventuali esclusioni prendi visione dell'avviso relativo all'attivazione del Progetto "TOP 10 STUDENT PROGRAM" pubblicato sul sito web dell'Ateneo alla pagina www.unibg.it/isu sezione Bandi e graduatorie.

| – Titolo di scuola superiore ––––––                                     |                                                |   |
|-------------------------------------------------------------------------|------------------------------------------------|---|
| Situazione Titolo*                                                      | conseguito                                     |   |
|                                                                         | non ancora conseguito                          |   |
| Tipo maturità*                                                          | IT TECNOLOGICO - ELETTRONICA ED ELETTROTECNICA | T |
| Anno Conseguimento<br>(es. anno scolastico 2018/2019<br>indicare 2019)* | 2020                                           |   |
| Data conseguimento                                                      |                                                |   |
|                                                                         | (gg/MM/yyyy)                                   |   |
| Voto                                                                    |                                                |   |
| Lode                                                                    |                                                |   |
| Indirizzo/Percorso formativo                                            |                                                |   |
| Anno Integrativo                                                        | Nessuno                                        |   |
|                                                                         | Anno integrativo in questo istituto            |   |
|                                                                         | Anno integrativo in altro istituto             |   |
| Anno integrazione                                                       |                                                |   |
| Indietro Procedi                                                        |                                                |   |

A questo punto, devi compilare un breve questionario per inserire la media dei voti del quarto anno di scuola superiore

Clicca su Compila

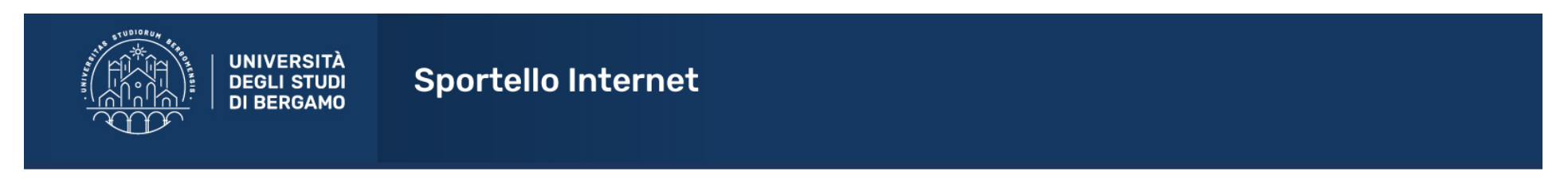

#### Elenco questionari

In questa pagina sono elencati i questionari compilabili.

| Questionario                                 | Status | Azioni  |  |
|----------------------------------------------|--------|---------|--|
| Autocertificazione requisiti di iscrizione * | •      | Compila |  |

Indietro

#### Inserisci la media richiesta, poi clicca su Avanti

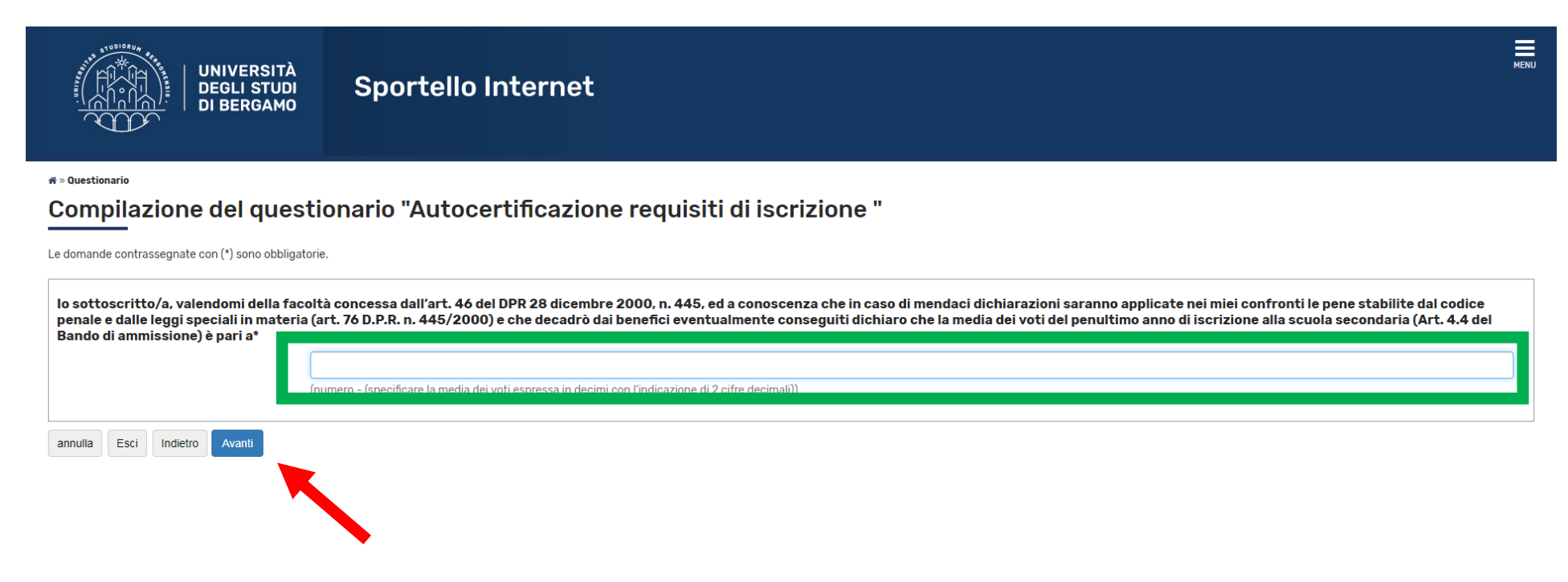

## Clicca su Conferma

|   |                                                                                                    | UNIVERSITÀ<br>DEGLI STUDI<br>DI BERGAMO                                                                       | Sportello Internet                                                                                                    |                                                                                                 |  |
|---|----------------------------------------------------------------------------------------------------|----------------------------------------------------------------------------------------------------|----------------------------------------------------------------------------------------------------|-------------------------------------------------------------------------------------------------|--|
|   | 🛪 » Questionario                                                                                                    |                                                                                                    |                                                                                                    |                                                                                                 |  |
|   | Riepilogo Aut                                                                                                    | ocertificazi                                                                                                  | one requisiti di iscrizione                                                                                                    |                                                                                                 |  |
|   | 🔔 II questionario non è stai                                                                                        | to CONFERMATO.                                                                                                |                                                                                                    |                                                                                                 |  |
|   | 🚺 Tutte le domande del qu                                                                                           | estionario sono complete.                                                                                     |                                                                                                    |                                                                                                 |  |
|   | Conferma Esci 🖨 Sta                                                                                                 | ampa                                                                                                    |                                                                                                    |                                                                                                 |  |
| 1 | PAGINA 1                                                                                                    |                                                                                                    |                                                                                                    |                                                                                                 |  |
|   | lo sottoscritto/a, valendo<br>di mendaci dichiarazioni<br>(art. 76 D.P.R. n. 445/200<br>anno di iscrizione alla sci | omi della facoltà conces<br>saranno applicate nei m<br>10) e che decadrò dai bei<br>uola secondaria (Art. 4.4 | sa dall'art. 46 del DPR 28 dicembre 2000, n. 445, ed a conoscenza che in caso<br>iei confronti le pene stabilite dal codice penale e dalle leggi speciali in materia<br>nefici eventualmente conseguiti dichiaro che la media dei voti del penultimo<br>del Bando di ammissione) è pari a | - (specificare la media dei voti espressa in decimi con l'indicazione di 2 cifre decimali) 8,50 |  |
|   | Modifica Pagina 1                                                                                                   |                                                                                                    |                                                                                                    |                                                                                                 |  |

Conferma Esci 🖨 Stampa

### ...e poi clicca su Esci.

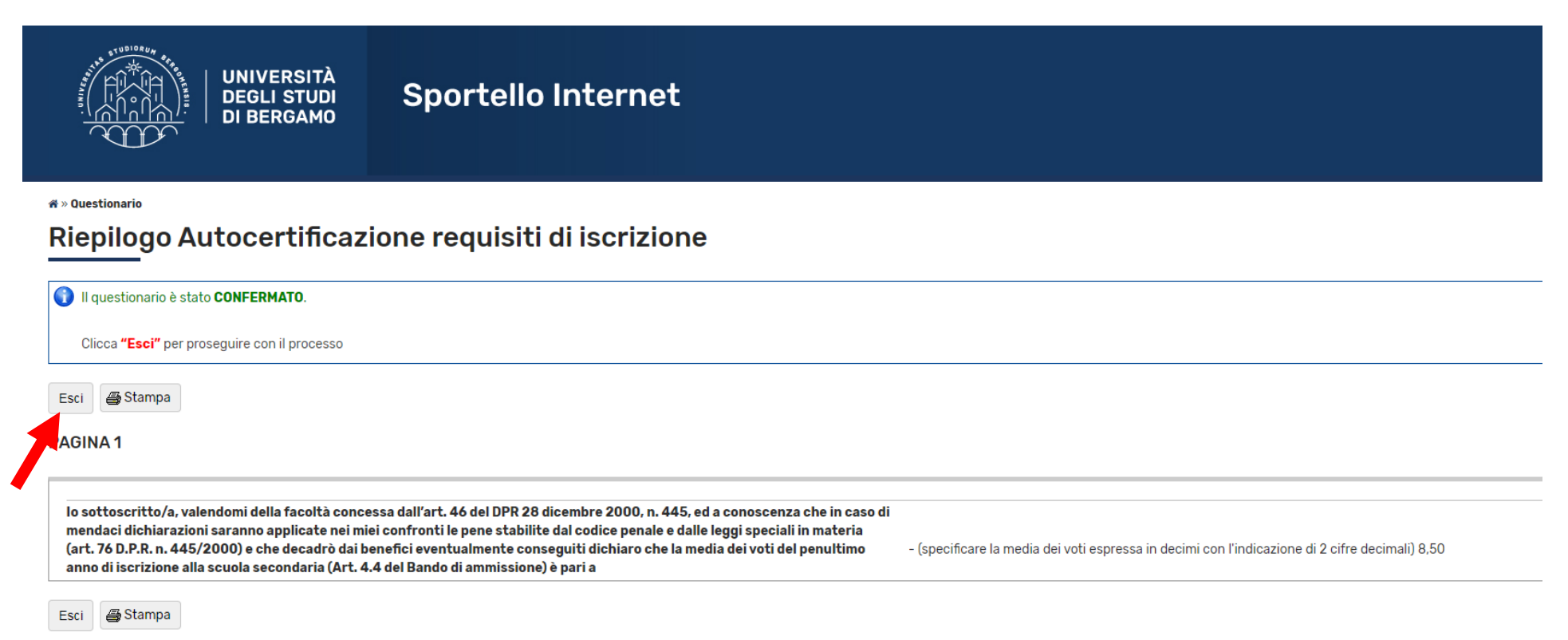

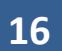

Infine clicca su Completa ammissione al concorso.

| UNIVERSITÀ<br>DEGLI STUDI<br>DI BERGAMO                  | Sportello Internet |    |  |
|----------------------------------------------------------|--------------------|----|--|
| Conferma Istanza                                         |                    |    |  |
| Premi il tasto "Completa istanza" per completare il proc | esso.              |    |  |
| Concorso                                                 |                    |    |  |
| Tipologia titolo di studio                               |                    |    |  |
| Descrizione                                              |                    |    |  |
| Preferenze                                               |                    |    |  |
| 1° preferenza                                            |                    |    |  |
| 2° preferenza                                            |                    |    |  |
| 🗕 Categoria amministrativa ed ausili                     | di invalidità      |    |  |
| Richiesta ausilio handicap                               |                    | No |  |
| Indietro Completa ammissione al concorso                 |                    |    |  |

N.B. Ricordati di effettuare anche la registrazione e l'iscrizione al test TOLC presso il sito del CISIA (<u>www.cisiaonline.it</u>).

Dovrai sostenere il TOLC entro la scadenza del 24 aprile 2020